## 1. My au ヘログイン

(1) My au ヘログインします。

※auのホームページよりログインできます。

https://www.au.com/

ご利用の環境によって、表示場所が異なる場合がございます。

入力いただく ID は、au ひかりの au ID(1x から始まるもの、又はお客様自身で変更されたもの) または au(モバイル)に統合済みの au ID をご利用ください。 au ID や au ID パスワードが お分かりにならない場合は、ログイン窓の下にある「ログインでお困りの方へ」をご参照ください。

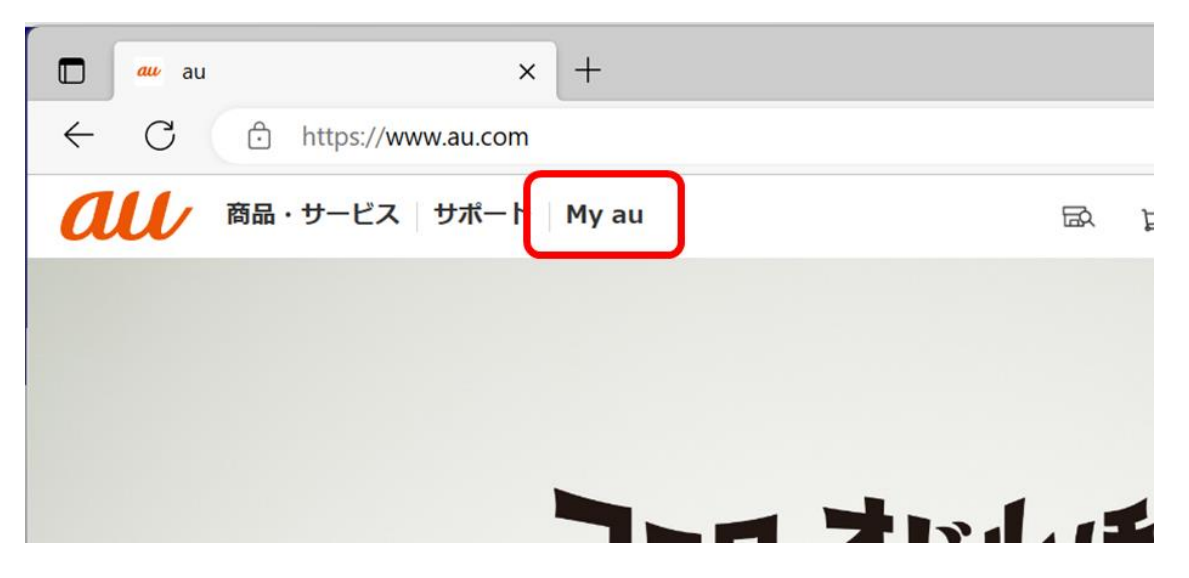

(2) My au ヘログインし、ご契約内容の確認やサービスの申し込みを行います。

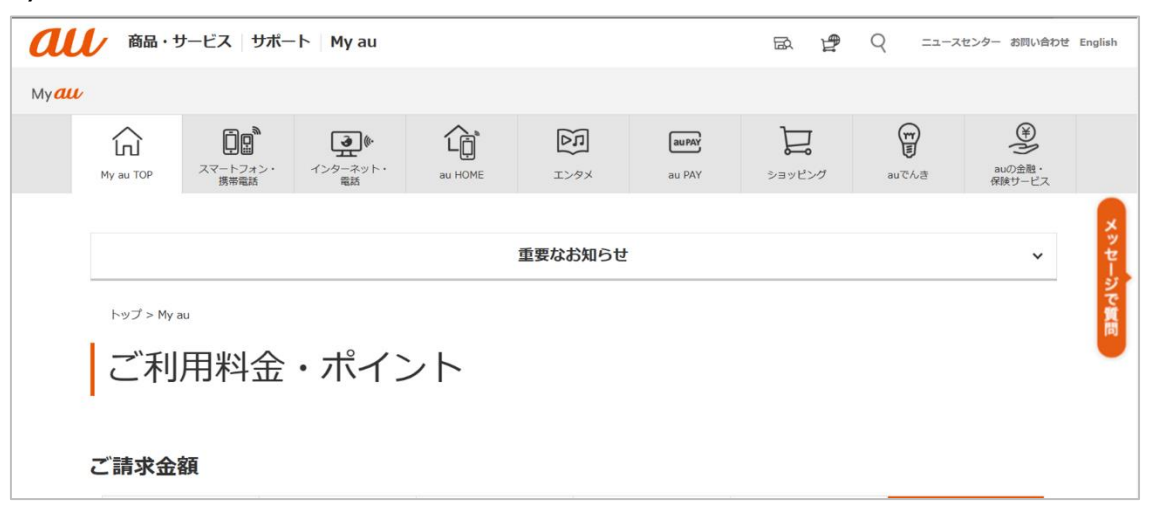

## 2. 事前の確認・作業

(1) My au ヘログイン後、インターネット・電話のタブを選択します。

| a            | ↓ 商品・     | サービス   サポー              | ·ト My au                                    |         |                          |        | R 1    | Q ===== | センター お問い合わせ           | English |
|--------------|-----------|-------------------------|---------------------------------------------|---------|--------------------------|--------|--------|---------|-----------------------|---------|
| My <b>au</b> |           |                         |                                             |         |                          |        |        |         |                       |         |
|              | My au TOP | <b>スマートフォン・</b><br>携帯電話 | くした しょう しょう しょう しょう しょう しょう しょう しょう しょう しょう | au HOME | <b>L</b><br><i>L</i> >9× | au PAY | ショッピング | aucha   | ¥<br>auの金融・<br>保険サービス |         |
|              |           |                         |                                             |         | 重要なお知らせ                  |        |        |         | ~                     | -dex    |
|              | トップ > My  | au                      |                                             |         |                          |        |        |         |                       | シで質問    |

(2) インターネット・電話のページを下へ移動し、「契約内容の確認・変更」をクリックします。

| 8 au ID : † 🖓         | 51 <b>5558</b> 1     | ▼                                                                                                    |                           | () お知                  | 6世 🔰 👂 Po          | ntaポイント (auポ- | イント含む): 0 P 🔻 | ログアウト            |
|-----------------------|----------------------|----------------------------------------------------------------------------------------------------|---------------------------|------------------------|--------------------|---------------|---------------|------------------|
| au                    | 商品・サービス              | 、 サポート M                                                                                                    | y au                      |                        | 臣                  | ₽ Q           | ニュースセンター お問   | い合わせ English     |
| Myau                  |                      |                                                                                                    |                           |                        |                    |               |               |                  |
| My au TOP             | スマートフォン・<br>携帯電話     | <b>ノン</b> ターネット・<br>電話                                                                                                    | au HOME                   | <b>L</b> >9×           | au PAY             | ショッピング        | euでんき         | euの金融・<br>保険サービス |
| トップ > My au > 1       | ンターネット・電話            | f                                                                                                    |                           |                        |                    |               |               |                  |
| イン                    | マーネ                  | ット・富                                                                                                    | 電話(                       | ? サポート情報               | 服はこちら、             |               |               |                  |
| 基本契約番号:               | >7051                | 5251                                                                                                    |                           |                        |                    |               |               |                  |
| 対象のノンク                |                      | ジフトセットブフ                                                                                                    | 7-17-1                    | マゴ田町公共の                | トカニー               |               |               |                  |
| 対象の1 フター詳細はこちら        | (auスマート/             | (リュー/自宅も                                                                                                    | マートフォンの<br>2ット割)          | こ利用料金かお                |                    |               |               |                  |
| →** <b>#</b> ##hehes  |                      |                                                                                                    |                           |                        |                    |               |               |                  |
|                       |                      |                                                                                                    |                           |                        |                    |               |               |                  |
| 加入中のすべて               | このオプション+             | ť                                                                                                    |                           |                        |                    |               |               |                  |
| ービスをご覧に<br><u>こちら</u> | なる場合は                |                                                                                                    |                           | ·                      |                    |               |               |                  |
| ご注意事項                 |                      |                                                                                                    |                           |                        |                    |               |               |                  |
| ※お手続き中る               | と記載のサービス<br>ナービスのうち、 | スは、現在新規にま<br>雷話オプションに                                                                                                    | 3申し込みをされて<br>は最大2件、メール    | ているご契約サーと<br>ノオプションは最大 | ごスです。<br>こ5件まで表示して | 「おります。        |               |                  |
| ・詳細は、下語               | こののする                | 確認・変更」よりこ                                                                                                    | ご確認ください。                  |                        |                    |               |               |                  |
|                       |                      | G                                                                                                    |                           |                        |                    |               |               |                  |
|                       |                      |                                                                                                    | 契約                        | 内容の確認・翌                | 回 更3               |               |               |                  |
| お問い合わ                 | せ∕お手縦                | 読き しんてい しんしょう しんしょう しんしょ しんしょ |                           |                        |                    |               |               |                  |
| お手続き                  |                      |                                                                                                    |                           |                        |                    |               |               |                  |
| 請求・支払関連               | のお手続き <b>&gt;</b>    | · au<br>続                                                                                                    | コスマートバリニ<br>き <b>&gt;</b> | ュー/自宅セット               | 割のお手 au H          | OMEの申し込み      | ۶ <b>&gt;</b> |                  |
|                       |                      |                                                                                                    |                           |                        |                    |               |               | © KDDI C         |

(3)ご契約内容の確認ページが表示されます。「回線機器情報」をクリックします。

| au                                                                     |              |                    |            |        | 閉じる     |
|------------------------------------------------------------------------|--------------|--------------------|------------|--------|---------|
| ご契約メニュー                                                                | ご契約内容確認      |                    |            |        |         |
| 田 料金                                                                   | 基本契約情報       | 料金ブラン情報            | アクセス回線契約情報 | 回線機器情報 | ネット契約情報 |
| 日 ご契約内容の変更                                                             | ネットオプション契約情報 | 電話契約情報(03:379:237) | キャンペーン契約情報 |        |         |
| 田 サービス申込                                                               | 基本契約情報       |                    |            |        |         |
| 田 変更申込                                                                 | 基本契約番号       | ×#000              |            |        |         |
| <ul> <li>              新約甲込             ご利用料金・購入履歴の確認      </li> </ul> | 約款種別         | auひかり              |            |        |         |
| お申込内容の確認                                                               | 受付事業者        | KDDI               |            |        |         |
|                                                                        |              |                    |            |        | ページの先頭へ |

(4)表示された回線機器情報にて、機器名称が「BL1500」もしくは「BL3000」のみ おうちどこでも Wi-Fiの申込みが可能となります。

※その他機器の場合は、別途、希望交換の申込みが必要となります。

| au               |              |                    |            |        | 閉じる     |
|------------------|--------------|--------------------|------------|--------|---------|
| ご契約メニュー          | ご契約内容確認      |                    |            |        |         |
| 田料金              | 基本契約情報       | 料金ブラン情報            | アクセス回線契約情報 | 回線機器情報 | ネット契約情報 |
| 日ご契約内容の変更        | ネットオブション契約情報 | 電話契約情報(0359326733) | キャンペーン契約情報 |        |         |
| 田 サービス申込         | 回線機器情報 (1/1) |                    |            |        |         |
| 田 変更申込<br>田 解約申込 | サービス名        | HGW(BL1500HM)      |            |        |         |
| ご利用料金・購入履歴の確認    | 利用状況         | ご利用中               |            |        |         |
| お申込内容の確認         | 機器名称         | HGW (BL1500        | HM)        |        |         |
|                  |              |                    |            |        | ページの先頭へ |

- (5)「ネットオプション契約情報」をクリックし、項目に「HGW 内蔵無線 LAN 親機機能」がある場合、 別途、解約の手続きが必要となります。
  - ※「HGW 内蔵無線 LAN 親機機能」がある場合、おうちどこでも Wi-Fi のお申込みが 出来ませんので、お申込みをする前にご確認願います。

| au                    |              |                    |            |        | 閉じる        |
|-----------------------|--------------|--------------------|------------|--------|------------|
| ご契約メニュー               | ご契約内容確認      |                    |            |        |            |
| 田 料金                  | 其太認約情報       | 料金プラン情報            | アクセス回線契約情報 | 回線機器情報 | ネット契約情報    |
| □ ご契約内容の変更            | ネットオブション契約情報 | 電話契約情報(0359326733) | キャンペーン契約情報 |        |            |
| 日 サービス申込              | ネットオブション契約   | 約情報(1/2)           |            |        |            |
| 基本サービス(ネット・電<br>話・TV) | サービス名        | HG裡內藏無線LAN親機機能     |            |        |            |
| ネットサービス関連             | 利用状況         | ご利用中               |            |        |            |
| au HOME[刻連            |              |                    |            |        | ページの失頭     |
| 電話サービス関連              | ネットオブション契約   | 約情報 (2/2)          |            |        | 5 05 0 Law |
| メールサービス関連             |              |                    |            |        |            |
| サポートサービス関連            | サービス名        | おうちトラブルサポート        |            |        |            |
| 各種サービス申込              | 利用状況         | ご利用中               |            |        |            |

## 3. 申し込みの手続き

(1) 画面左の項目のサービス申込より、「ネットサービス関連」をクリックします。

表示されたネットサービス関連の項目にある「宅内機器提供サービス申込」をクリックします。

| au                                                                        |                    |                                                                                                    | 閉じる |
|---------------------------------------------------------------------------|--------------------|----------------------------------------------------------------------------------------------------|-----|
| ご契約メニュー                                                                   | ネットサービス関連          |                                                                                                    |     |
| 田 料金                                                                      | ご希望のメニューを選択してください。 |                                                                                                    |     |
| □ ご契約内容の変更                                                                |                    |                                                                                                    |     |
| 🖯 サービス申込                                                                  | メニュー               | 説明                                                                                                    |     |
| 基本サービス(ネット・電<br>話・IV)<br>ネットサービス関連<br>電話サービス関連<br>メールサービス関連<br>サポートサービス関連 | 安心ネットセキュリティ申込      | <ul> <li>・安心ネットセキュリティサービス [登録料無料, 月額300円(税込330円/※1)/1ライセンス] ※対約月の月期待は二利用料金の全額請求となります。解約月は二利用料金の全額請求となります。 ※1回のお申し込みで1ライセンスを取得しただけます。 ※1うイセンスで行きまでご利用しただけます。</li> <li>※1うイセンスで行きまでご利用しただけます。</li> <li>※1 実際のご請求額は個々の税法額の合計から税額を算出するため、個々の税込額の合 計とは異なります。</li> </ul> |     |
| 各種サービス中区<br>田 変更申込<br>田 解約申込<br>ご利用料金・購入履歴の確認<br>お申込内容の確認                 | 安心ネットフィルター申込       | <ul> <li>・安心ネットフィルター         (登録料無料、月間190円(税込200円/※1))     </li> <li>※契約月の月額料金は無料となります。解約月の月額料金は全額請求となります。</li> <li>※1 実際のご請求額は個々の税法額の合計から税額を算出するため、個々の税込額の合計とは異なります。</li> </ul>                                                                                   |     |
|                                                                           | 空内機器提供サービス申込       | ・宅内無線LANサービス(内蔵無線LAN・宅内無線LANレンタル・おうちどこでもWi-Fi<br>等)の登録を行います。                                                                                                    |     |

(2) 宅内 LAN サービス申込ページが表示されますので、「無線 LAN 機器レンタル」にチェックします。

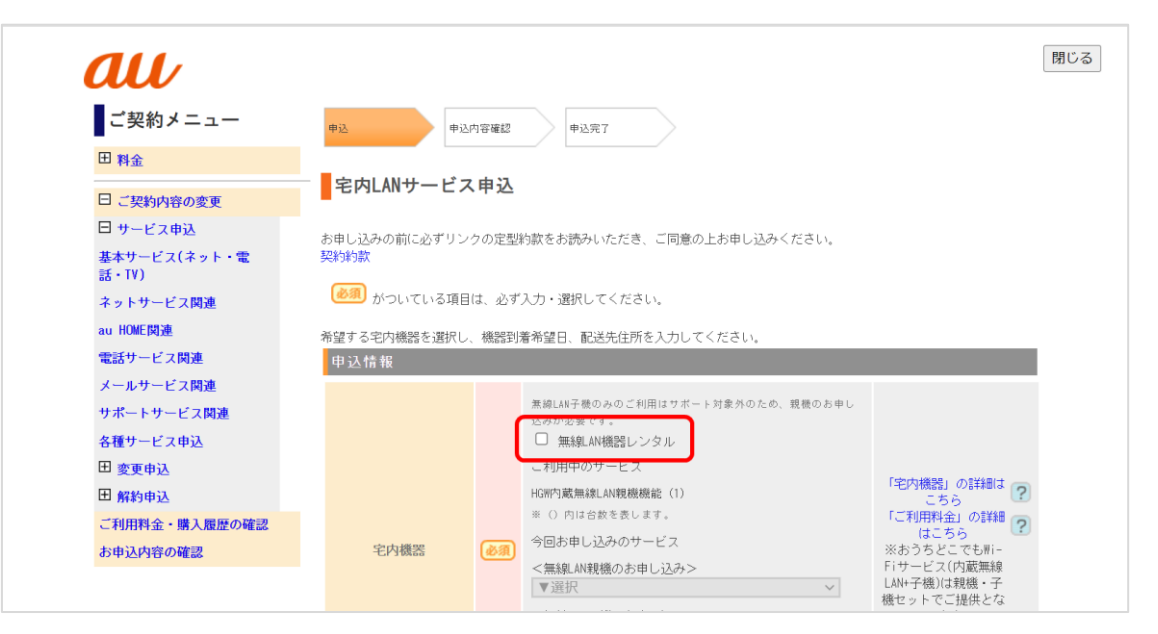

## おうちどこでも Wi-Fi の申し込み手順 【パターン1の場合】

- (3)以下の必須項目を選択後、「入力確認画面へ」をクリックします
  - ・宅内機器 : 「おうちどこでも Wi-Fi」を選択
  - ・機器到着希望日 : ※指定がある場合は、別途入力します
  - ・配送先住所 : ※表示されている住所と異なる場合は、別途入力をします

| 日 サービス申込<br>基本サービス(ネット・電<br>話・IV)<br>ネットサービス開連<br>au HOME問連<br>mutich ビス開連                                                                                     | お申し込みの前に必ずリンクの定型約款をお読みいただき、ご同意の上お申し込みください。<br>契約約款<br>必須 がついている項目は、必ず入力・選択してください。<br>希望する宅内機器を選択し、機器到着希望日、配送先住所を入力してください。 |                                                                                                    |  |  |  |  |  |  |
|----------------------------------------------------------------------------------------------------|----------------------------------------------------------------------------------------------------|----------------------------------------------------------------------------------------------------|--|--|--|--|--|--|
| <ul> <li>電話サービス間連</li> <li>メールサービス間連</li> <li>サポートサービス間連</li> <li>各種サービス申込</li> <li>田 変更申込</li> <li>田 解約申込</li> <li>ご利用料金・購入履歴の確認</li> <li>お申込内容の確認</li> </ul> | <b>申込情報</b><br>宅内機器                                                                                                    | エカルシ要です。     マークス     エカルシ要です。     マークス     マークス |  |  |  |  |  |  |
|                                                                                                    | 機器到着希望日                                                                                                    | <ul> <li>● 指定しない #最短日でお届けいたします</li> <li>○ 指定する</li> </ul>                                                                                                    |  |  |  |  |  |  |
|                                                                                                    | 配送先住所                                                                                                    | <ul> <li>〒10121</li> <li>東京都安津田中初注2.1230-0 【無勢用】 発展グリーンニート ジモ ジーンス</li> <li>● 上記と同じ ○ 上記と異なる住所を指定する</li> </ul>                                                                                                    |  |  |  |  |  |  |
|                                                                                                    |                                                                                                    | 契約情報照会へ                                                                                                    |  |  |  |  |  |  |

(4) 宅内 LAN サービス申込確認の画面が表示されますので、内容をご確認の上、「登録」をクリックします。

| ご契約メニュー                   | 申込  | 申込内容確認      | 申込完了                                                   |
|---------------------------|-----|-------------|--------------------------------------------------------|
| 田料金                       |     |             |                                                        |
| 日 ご契約内容の変更                | 宅内山 | ANサービス申込確認  |                                                        |
| 日 サービス申込                  |     |             |                                                        |
| 基本サービス(ネット・電              | 申込情 | R           |                                                        |
| 詰・I¥)<br>ネットサービス関連        | 宅内課 | 無線LAN機器レンタル | おうちどこでもWi-Fi                                           |
| au HOME関連                 | 15  |             |                                                        |
| 電話サービス関連                  |     | 適用キャンペーン    | ・おうちどこでもwi-Fi月額料2か月無料キャンペーン                            |
| メールサービス関連                 |     | 後空过来来自己     | 460-01 +                                               |
| サポートサービス関連                |     | 機态到着布望日     | 指定しない                                                  |
| 各種サービス申込<br>田 <b>変更申込</b> |     | 配送先住所       | デジル (1001)<br>再史離文宗医学明治2月日20-0 【美城兵】文宗グレーンコート - 8階 870 |
| 田 解約申込                    |     |             | 4<br>上記と同じ                                             |
| ご利用料金・購入履歴の確認             |     |             |                                                        |
| お申込内容の確認                  |     |             | 戻る                                                     |

(5)ご契約内容のページにて、おうちどこでもWi-Fiが「ご利用手続き中」であることをご確認ください。

| ご契約メニュー       | ご契約内容確認      |        |                                       |            |        |         |
|---------------|--------------|--------|---------------------------------------|------------|--------|---------|
| 田料金           | 基本契約情報       | 料      | 金プラン情報                                | アクセス回線契約情報 | 回線機器情報 | ネット契約情報 |
| 日 ご契約内容の変更    | ネットオプション契約情報 | 電話契約   | 5情報(037日 🖳 階)                         | キャンペーン契約情報 |        |         |
| 田 サービス申込      | ネットオプション契約   | 約情報(1, | /2)                                   |            |        |         |
| 田 変更申込        | サービフタ        |        | HGW内蔵毎線 M 親様継続                        | 5          |        |         |
| 日 解約申込        | 7 2.48       |        | LICELY 2000 Activity Close Doctor Bit | 5          |        |         |
| ネットサービス関連     | 利用状況         |        | ご利用終了手続き中                             |            |        |         |
| 電話サービス関連      |              |        |                                       |            |        | ページの先頭/ |
| ご利用料金・購入履歴の確認 | ネットオプション契約   | 約情報(27 | /2)                                   |            |        |         |
| お申込内容の確認      | サービス名        |        | おうちどこでもWi-Fi                          |            |        |         |
|               | 利用状況         | (      | ご利用手続き中                               |            |        |         |
|               |              |        | おうちトラブルサポート                           | トの内容はこちら 🥐 |        |         |
|               |              |        |                                       |            |        |         |

以上で、おうちどこでも Wi-Fi の申し込み作業は完了です。